## MSX VIEWer

## バージョン 1.00 インストールガイド

MSX VIEWer とは

MSX VIEWer とは、MSX BASIC の SAVE 命令で保存したプログラムの内容を表示する プログラムです。

## この文書について

この文書は MSX VIEWer を最初に使用するときに行う作業について説明しています。

. MSX VIEWer のインストール

- 1.配布アーカイブの実行
- 2.解凍先の選択
- 3.インストール先の指定
- 4.インストールオプションの指定
- 5.ファイルのコピー
- 6.インストールの終了と MSX VIEWer の起動
- . フォントのインストール
  - 1.フォントのウィンドウを開く
  - 2.新しいフォントのインストール
- 3.フォントの追加
- 4.インストールの確認

. MSX VIEWer の起動

- . アンインストール
- 1.アプリケーションの追加と削除
- 2.アンインストールの確認
- 3.ファイルの削除
- 4.アンインストール終了

MSX、 MSX は MSX アソシエーションの商標です。

Copyright<sup>©</sup> 2003-2004 皆木 慎吾(Shingo Minagi)

インストールの手順

- . MSX VIEWer のインストール
- 1.配布アーカイブの実行

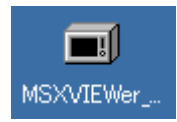

MSX VIEWer の配布アーカイブは自己展開型 LZH の実行ファイルになっています。 このファイルを実行します。

2.解凍先の選択

| MSX VIEWer        |       | ×              |
|-------------------|-------|----------------|
| 解凍先を指定してください      |       |                |
| C:¥WINDOWS¥デスクトップ |       | 参照( <u>B</u> ) |
|                   |       |                |
| ОК                | キャンセル | ]              |

解凍先フォルダを指定するダイアログが開きます。

デフォルトでは実行ファイルと同じフォルダが指定されています。

展開先フォルダを指定し、OK ボタンをクリックします。

ファイルが解凍され、インストーラが起動します。

ここでインストールを行わない場合は、一旦インストーラを終了し、指定した展開先に作られる「MSXVIEWer」フォルダの中にある setup.exe を起動してください。

3.インストール先の指定

| MSX VIEWer⊕ | インストール                                             | × |
|-------------|----------------------------------------------------|---|
| MSX VI      | EWerのインストール先を指定してください<br>ram Files¥MSXVIEWer¥参照(B) |   |
| 注意:         | 古いバージョンが起動されている場合は終了<br>させてから「次へ」を押してください。         |   |
|             | < 戻る(8) 次へ(10) > キャンセル                             |   |

インストール先のフォルダを選択します。

通常はデフォルトのままでかまいません。

すでにインストールしてある MSX VIEWer を起動している場合は終了させておいてください。

次へボタンをクリックします。

4.インストールオプションの指定

| MSX VIEWerのインストール  |         |         | ×     |
|--------------------|---------|---------|-------|
| ▶ スタートメニューに登録する    |         |         |       |
| 🥅 デスクトップにショートカットを作 | 賊する     |         |       |
|                    |         |         |       |
|                    |         |         |       |
|                    | < 戻る(旦) | 次へ(N) > | キャンセル |

スタートメニューに MSX VIEWer を登録する場合は、「スタートメニューに登録する」に チェックを入れてください。

デスクトップ上に MSX VIEWer のショートカットを作成する場合は、「デスクトップにシ ョートカットを作成する」にチェックを入れてください。 次へボタンをクリックします。 5.ファイルのコピー

| MSX VIEWerのインストール |         |        | ×     |
|-------------------|---------|--------|-------|
| ファイルをコピーしています…    |         |        |       |
|                   |         |        |       |
|                   |         |        | ]     |
|                   |         |        |       |
|                   |         |        |       |
|                   | 〈 戻る(日) | 次へ(1)> | キャンセル |

インストール先へのファイルのコピーが行われます。

6.インストールの終了と MSX VIEWer の起動

| MSX VIEWerのインストール                               | × |
|-------------------------------------------------|---|
| インストールが完了しました。「完了」を押すと起動します。                    |   |
| このソフトを削除するにはコントロールパネルの「アプリケーションの追加と削除」を使ってください。 |   |
| 〈戻る(四) 「二一一一一一一一一一一一一一一一一一一一一一一一一一一一一一一一一一一一一   |   |

この画面が表示されればインストールは終了です。

完了ボタンをクリックすると MSX VIEWer を起動します。

キャンセルボタンをクリックすると MSX VIEWer を起動せずにインストールを終了します。

. フォントのインストール

MSX VIEWer で ANK モードを使用する場合は配布アーカイブに含まれている TrueType フォントをインストールしてください。

1.フォントのウィンドウを開く

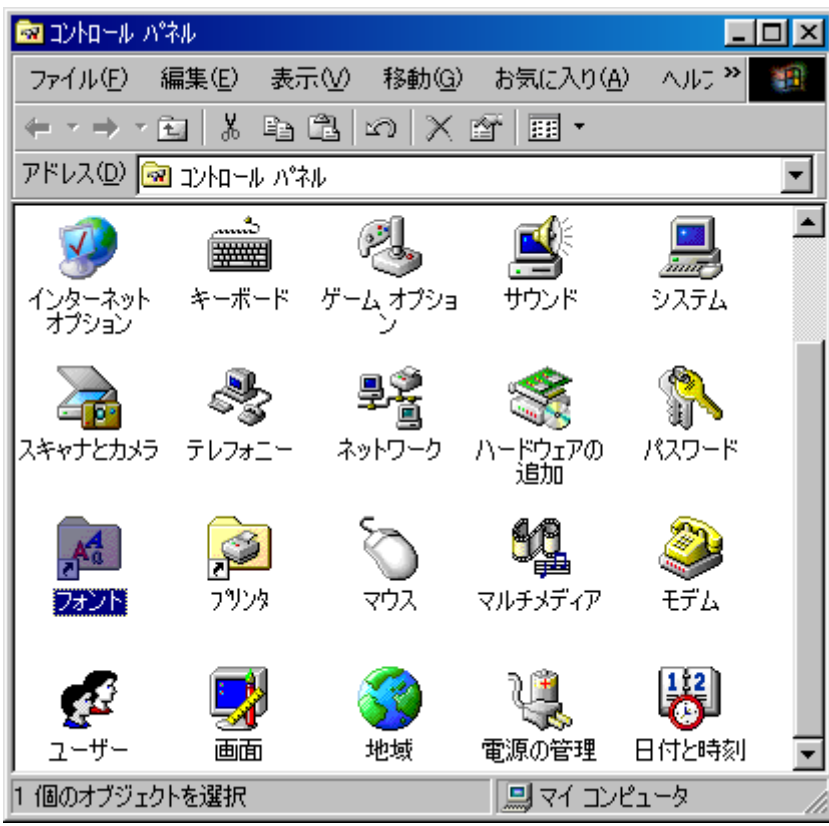

コントロールパネルからフォントを選択して開きます。

2.新しいフォントのインストール

| 🔁 FONTS               |                                  |                      | -D×      |
|-----------------------|----------------------------------|----------------------|----------|
| ファイル(E) 編集(E) 表示(V)   | 移動( <u>G</u> ) お気に入り( <u>A</u> ) | ヘルプ(円)               |          |
| 開( (Q)                |                                  |                      |          |
| 印刷(2)                 |                                  |                      |          |
| 新しいフォントのインストールΦ       | S                                |                      |          |
| ショートカット(D)(作成(S)      | ファイル名                            | サイズ 更新日              | <b>▲</b> |
| 町16余(口)               | mshei.ttf                        | 1858K 02/12/25 23:08 |          |
| 2前の変更(m)              | sserife.fon                      | 64K 99/05/05 22:22   |          |
| プロパティ(R)              | serife.fon                       | 57K 99/05/05 22:22   |          |
|                       | mssong.ttf                       | 2509K 02/12/25 23:08 |          |
| ✓ FONTS               | msgothic.ttc                     | 8079K 99/05/05 22:22 |          |
| オフライン作業(W)            | MSGOTHIC.TTC                     | 8079K 99/05/05 22:22 |          |
|                       | MSMINCHO.TTC                     | 8923K 99/05/05 22:22 |          |
| A MS-DOS CP 932       | APP932.FON                       | 30K 99/05/05 22:22   | •        |
| コンピュータにフォントをインストールします | t.                               |                      | 11.      |

- フォントのウィンドウのメニューから、新しいフォントのインストールを選択します。 すでに同梱のフォントをインストールしていて、再度インストールする場合は、あらか じめインストールしたフォントを削除しておいてください。
- 3.フォントの追加

| 🔧 フォントの追加                             |                             | ×                                 |
|---------------------------------------|-----------------------------|-----------------------------------|
| フォントの一覧(E):<br>MSX ROM 6dot & MSX ROM | Graph 6dot & MSX ROM 8dot & | OK<br>キャンセル<br>すべて選択(S)<br>ヘルプ(出) |
| フォルダ(D):<br>c.¥¥テ°スクトッフ°¥msxviewer    | ドライブ(⊻):<br>□ □ :           | ネットワーク<br>する( <u>©</u> )          |

配布アーカイブを解凍するときに指定したフォルダを選択し、表示されるフォントをすべて選択し、OK ボタンをクリックしてください。

## 4.インストールの確認

| 🔁 FONTS                                                                       | $\mathbf{X}$ |
|-------------------------------------------------------------------------------|--------------|
| ファイル(E) 編集(E) 表示(V) 移動(G) お気に入り(A) ヘルプ(H)                                     | 1            |
|                                                                               |              |
| アドレス(D) 🔂 C:¥WINDOWS¥FONTS                                                    | -            |
| 7#ント名                                                                         |              |
| 🛐 MS ゴシック & MS Pゴシック                                                          |              |
| 🛐 MS ゴシック & MS Pゴシック & MS UI Gothic                                           |              |
| NS 明朝 & MS P明朝                                                                |              |
| MS-DOS CP 932                                                                 |              |
| MSX ROM 6dot & MSX ROM Graph 6dot & MSX ROM 8dot & MSX ROM Graph 8dot & MSX F | -            |
|                                                                               |              |
|                                                                               | 11.          |

フォントのウィンドウに「MSX ROM 6dot & MSX ROM Graph 6dot & MSX ROM 8dot & MSX ROM Graph 8dot & MSX ROM 6dot Half & MSX ROM Graph 6dot Half」が表示されていれば、フォントはインストールできています。

. MSX VIEWer の起動

| 👼 MSX VIEWer | ▶ <mark>º k</mark> MSX VIEWer |
|--------------|-------------------------------|
|              | 🤣 MSX VIEWerヘルプ               |
|              | 획 はじめにお読みください                 |

インストール時に「スタートメニューに登録する」にチェックを入れてインストールした 場合は、スタートメニューから MSX VIEWer を選択して MSX VIEWer を起動します。

MSX VIEWer の使い方は添付のヘルプファイル等をご覧ください。

- . アンインストール
- 1.アプリケーションの追加と削除

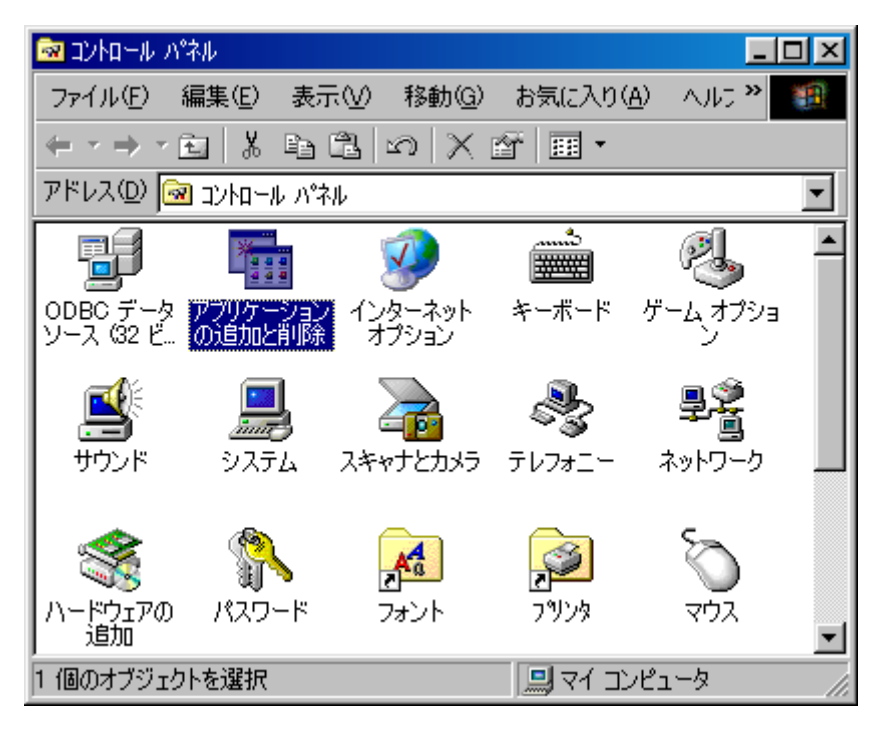

コントロールパネルから「アプリケーションの追加と削除」を選択し、開きます。

アプリケーションの追加と削除のウィンドウから「MSX VIEWer」を選択します。

2.アンインストールの確認

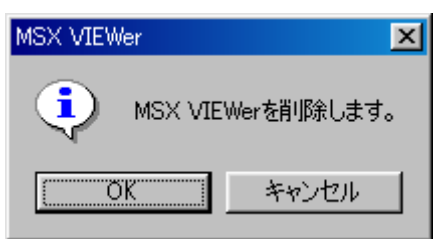

アンインストールする場合は OK をクリックします。

3.ファイルの削除

| MSX VIEWer仍削除 |    | × |
|---------------|----|---|
| 削除しています…      |    |   |
|               |    |   |
|               | 禘了 |   |

アンインストールが行われます。

4.アンインストール終了

| MSX VIEWerの肖明余          | × |
|-------------------------|---|
| MSX VIEWer は正常に削除されました。 |   |
| 終了                      |   |

この画面が表示されれば、アンインストールは終了しています。

本書および MSX VIEWer についての詳細は下記をご参照ください。

http://www.minagi.jp/msx/

MSX VIEWer インストールガイド

2004年4月24日

著者 皆木 慎吾 (shingo@minagi.jp) © Shingo Minagi 2004